# Ecrea

# システム管理マニュアル

~顧客社員設定~

株式会社 エクレアラボ

# 目次

| 1.顧客社員機能設定一機能設定  | 1 |
|------------------|---|
| 2.顧客社員機能設定-項目設定  | 3 |
| 3.顧客社員機能設定-表示順   | 5 |
| 4.顧客社員種別、顧客社員ランク | 7 |
| 5.顧客社員 CSV 入力    | 9 |

# 1.顧客社員機能設定一機能設定

ここでは、顧客社員情報の『名称変更』が出来ます。

| ♥システム管理    |          |         |           |
|------------|----------|---------|-----------|
| $\odot$    |          |         |           |
| ▶ ●共通設定    |          |         |           |
| ▶ ▲社員設定    |          |         |           |
| ▶ ■ 顧客設定   | ①ここをクリック |         |           |
| ▼ 🗉 顧客社員設定 |          |         |           |
| 顧客社員機能設定   | 顧客社員種別   | 顧客社員ランク | 顧客社員CSV入力 |
|            | ②次にここをクリ | リック     |           |

#### 2.機能設定が表示されます。

編集 をクリックします。

| ₩ 顧客社員機能調 | 9定 - 詳細 |      | ▶編集 ⊗戻る |
|-----------|---------|------|---------|
| 機能設定      | 項目設定表示順 |      |         |
| ■ 機能設定    |         |      |         |
| 利用        | 利用する    | 名称変更 | 顧客社員 →  |
| テーマカラー    |         |      |         |
| 設定者       |         | 設定日  |         |

# 3.名称変更が出来ます。

| ₩ 顧客社員機能 | 設定 - 設定 |      | <ul> <li></li></ul> |
|----------|---------|------|---------------------|
| 機能設定     | 項目設定表示順 |      |                     |
| ■ 機能設定   |         |      |                     |
| 利用       |         | 名称変更 | 顧客社員 →              |
| テーマカラー   | (選択) ▼  |      |                     |
| 設定者      |         | 設定日  |                     |
|          |         |      | 新しい名称を入力            |

4.名称を入力後、設定をクリックします。

# 設定例:名称を お客様 に変更した場合

| ■お客様先社員 | 幾能設定 - 詳細 |      |                  | ▶編集 ⊗戻る |
|---------|-----------|------|------------------|---------|
| 機能設定    | 項目設定表示順   |      |                  |         |
| ■ 機能設定  |           |      |                  |         |
| 利用      | 利用する      | 名称変更 | 顧客社員 → お客様先社員    |         |
| テーマカラー  |           |      |                  |         |
| 設定者     | 田中一郎      | 設定日  | 2015/10/01 17:39 |         |

# 下記のように変わります。

|            | ここが変わりました。                                          |         |
|------------|-----------------------------------------------------|---------|
| ≡ ᡎEcrea   | ■ 顧察 ▼ 検索                                           | ログアウト   |
| Ѩ҄ѫ−ム      | 国お客様先社員目お客様先社員リスト                                   |         |
|            | 国お客様先社員 - 一覧 +新                                     | 規民検索    |
| 顧客情報       | <ul> <li></li></ul>                                 |         |
| ■ お客様先社員情報 | お客様先社員名 OR ▼ 顧客 □ □ □ □ □ □ □ □ □ □ □ □ □ □ □ □ □ □ | i       |
|            | ◎ 興谷(サノ)を含む                                         |         |
|            | 目-覧0件                                               | ▲ CSV入力 |
|            | ここが変わりました。                                          |         |

#### 2.顧客社員機能設定一項目設定

ここでは、顧客社員情報の『項目の名称変更』や『利用する/しない』、『新たな項目追加』をする事が出来ます。

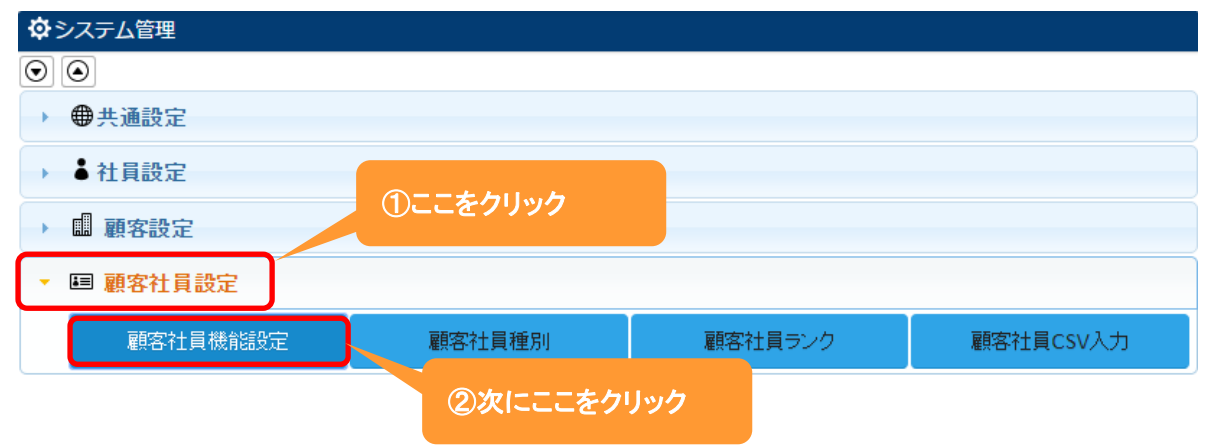

1.左側のメニュー[システム管理]から、[顧客社員設定]⇒[顧客社員機能設定]の順にクリックします。

2. 項目設定 タブをクリックすると、現在の顧客社員情報の項目が表示されます。

| ■ 顧客社員機能設定 - | 詳細      |               |    |    | と編集 | ⊗戻 |
|--------------|---------|---------------|----|----|-----|----|
| 機能設定項目       | 設定表示順   |               |    |    |     |    |
| ■ 項目設定       |         |               |    |    |     |    |
| 項目名          | 項目名(変更) | 属性            | 単位 | 有効 | 非表示 | 必須 |
| 顧客社員ID       |         |               |    | 0  | 0   | 0  |
| 顧客社員名        |         |               |    | 0  |     | 0  |
| 顧客社員名かな      |         |               |    | 0  |     |    |
| 顧客           |         |               |    | 0  |     |    |
| 顧客(サブ)       |         |               |    | 0  |     |    |
| 顧客社員種別       |         |               |    | 0  |     |    |
| 顧客社員ランク      |         |               |    | 0  |     |    |
| 部署           |         |               |    | 0  |     |    |
| 役職           |         |               |    | 0  |     |    |
| 郵便番号         |         | チェックパターン:郵便番号 |    | 0  |     |    |
| 住所           |         |               |    | 0  |     |    |
| 電話番号         |         | チェックパターン:電話番号 |    | 0  |     |    |
| FAX番号        |         | チェックパターン:電話番号 |    | 0  |     |    |
| 携帯電話番号       |         |               |    | 0  |     |    |
| メールアドレス      |         |               |    | 0  |     |    |
| 携帯メールアドレス    |         |               |    | 0  |     |    |
| 生年月日         |         |               |    | 0  |     |    |
| 添付ファイル       |         |               |    | 0  |     |    |
| 備考           |         |               |    | 0  |     |    |
| 未訪問期間        |         |               |    | 0  |     |    |
| 最終訪問日        |         |               |    | 0  |     |    |
| 作成者          |         |               |    | 0  |     | 0  |
| 作成日          |         |               |    | 0  |     | 0  |
| 更新者          |         |               |    | 0  |     |    |
| 更新日          |         |               |    | 0  |     |    |

編集 をクリックします。

3.項目名を変更や単位の設定、また項目の有効や必須などの設定をする事が出来ます。

|          |           | ここから新知    | たに項目を作成する事が   |          |                                       |            |
|----------|-----------|-----------|---------------|----------|---------------------------------------|------------|
| ■顧客社員機能  | 設定 - 設定   | шѫ҄҇ѧӯ。   |               |          | Q                                     | )設定 ⊗キャンセ, |
| 機能設定     | 項目設定      | 表示順       |               |          |                                       |            |
| ■ 項目設定   |           |           |               | 文字       | ▼ + >                                 | †リジナル項目追加  |
| 項目名      | 項目        | 名(変更)     | 属性            | 単位       | 有効                                    | 非表示 必須     |
| 顧客社員ID   |           |           |               |          | 1                                     |            |
| 顧客社員名    |           |           | チェッ 単位を入力     |          | <b>e</b>                              | 2          |
|          | **1 1 \ 4 | 2 秋 太 】 十 | (選択) ▼        |          |                                       |            |
| 顧客社員名かな  | 利しい1      | コ你で入り     | チェックパターン:     |          |                                       |            |
| 國家       |           |           |               |          |                                       |            |
|          |           |           |               |          | •                                     |            |
| 顧音(リノ)   |           |           |               |          |                                       |            |
| 顧客在貝裡加   |           |           | 項目を           |          |                                       |            |
| 顧答社員フンク  |           |           | 利用する:チェックを入れ  | 3        |                                       |            |
| 部者       |           |           | 利用しない:チェックを外る | ±        |                                       |            |
| 役職       |           |           |               |          |                                       |            |
| 1.4.170  |           |           | (選択) ▼        |          |                                       |            |
| 郵便番号     |           |           | チェックパター       |          | · · · · · · · · · · · · · · · · · · · |            |
|          |           |           | 郵便番号 項目を      |          |                                       |            |
| 住所       |           |           | チェックパター 必須にする | る:チェックを) | 入れる                                   |            |
|          |           |           |               | にい・チェックオ | を外す                                   |            |
| 電話番号     |           |           |               |          |                                       |            |
| FAX番号    |           |           | 単記留う          |          |                                       |            |
| IT/N B 5 |           |           |               |          |                                       |            |
| 携帯電話番号   |           |           | チェックパターン:     |          |                                       |            |
|          |           |           | (選択) ▼        |          |                                       |            |
| メールアドレス  |           |           | チェックパターン:     |          |                                       |            |
|          |           |           | (選択) ▼        |          |                                       |            |

4.それぞれ設定後、設定をクリックします。

#### ◆ポイント

オリジナル項目の作成は、別紙『オリジナル項目を作ってみよう』を参照してください。

#### 3.顧客社員機能設定-表示順

ここでは、顧客社員情報の項目の『表示順』を変更する事が出来ます。

1.左側のメニュー[システム管理]から、[顧客社員設定]⇒[顧客社員機能設定]の順にクリックします。

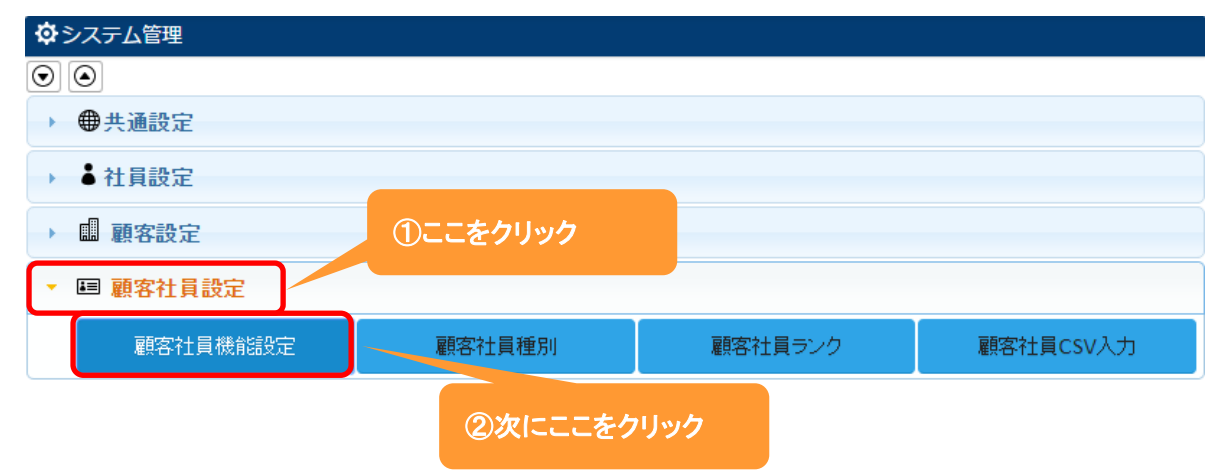

2. 表示順 タブをクリックすると、現在の項目の表示順が表示されます。

| 編集 | [ をクリックします。 |
|----|-------------|
|    |             |

| ┃ ■■ 顧客社員機能設定 - 詳細 | ∑編集 ⊗戻る   |
|--------------------|-----------|
| 機能設定項目設定表示順        |           |
| ■ 表示順設定            |           |
| 顧客社員名 リ            | 顧客社員名かな 小 |
| 顧客 リ               |           |
| 顧客(サブ)             | 大         |
| 顧客社員種別 リ           | 顧客社員ランク 小 |
| 部署 小               | · 役職 小    |
| 郵便番号               |           |
| 住所                 | 大         |
| 電話番号 小             | FAX番号 小   |
| 携帯電話番号 小           | メールアドレス 小 |
| 携帯メールアドレス 小        | 生年月日    小 |
| 添付ファイル             | 大         |
| 備考                 | 大         |
| 未訪問期間              | → 最終訪問日 小 |
| 作成者     小          | 小作成日 小    |
| 更新者                | 更新日小      |

3.移動したい項目をクリックしたまま、移動したい場所までドラッグ&ドロップします。

# 各項目の右側にある[小/大]で項目枠の大きさを選択することが出来ます。

| ₩ 顧客社員機能設定 - 設定 |               | ● 設定 ⑧ # 1 | ッンセル          |
|-----------------|---------------|------------|---------------|
| 機能設定項目設定表示順     |               |            |               |
| ■ 表示順設定         |               | × 表示!!     | 真クリア          |
| 顧客社員名           | 小・            | 顧客社員名かな    | /]\ 🔻         |
| 顧客              | /J\ ▼         |            |               |
| 顧客(サブ)          |               |            | 大 •           |
| 顧客社員預測          | <u>d</u> r ≠  | 頭客社員ランク    | /]\ 🔻         |
| HALE ALL        |               | (1)前       | /]\ ▼         |
| 郵便番号            | <u>/</u> ]\ ▼ |            |               |
| 住所              |               |            | 大 •           |
| 電話番号            | /J\ ▼         | FAX番号      | /]\ ▼         |
| 携帯電話番号          | 小 •           | メールアドレス    | /]\ 🔻         |
| 携帯メールアドレス       | 小 •           | 生年月日       | /]\ ▼         |
| 添付ファイル          |               |            | 大 •           |
| 備考              |               |            | 大 🗸           |
| 未訪問期間           | <i>/</i> ]\ ▼ | 最終訪問日      | /]\ ▼         |
| 作成者             | 小 •           | 作成日        | /]\ 🔻         |
| 更新者             | /J\ <b>v</b>  | 更新日        | <u>/]</u> \ ▼ |

# 4.項目の表示順変更後、設定をクリックします。

#### 設定例:部署を大項目にし、顧客(サブ)の下に設定した場合

| ■顧客社員 - 登録                 | ₩<br>₩ |                          |        |   | ⑦登録 ⊗キャンセル |
|----------------------------|--------|--------------------------|--------|---|------------|
| 顧客社員名*                     |        | 顧客社員名かな                  |        |   |            |
| 顧客                         | © +    |                          |        |   |            |
| 顧客(サブ)                     | (®) +  |                          |        |   |            |
| 部署                         |        |                          |        |   |            |
|                            |        |                          |        |   |            |
| 顧客社員種別                     | (選択) ▼ | 顧客社員ランク                  | (選択) ▼ |   |            |
| 顧客社員種別<br>役職               | (選択)▼  | 顧客社員ランク<br>郵便番号          | (選択) ▼ | B |            |
| 顧客社員種別<br>役職<br>住所         | (選択) ▼ | 顧客社員ランク<br>郵便番号          | (選択)▼  | R |            |
| 顧客社員種別<br>役職<br>住所<br>電話番号 | (選択)▼  | 顧客社員ランク<br>郵便番号<br>FAX番号 | (選択) ▼ | R |            |

#### ◆ポイント

・表示順変更は、顧客社員機能設定-項目設定の終了後に行ってください。

# 4.顧客社員種別、顧客社員ランク

ここでは、登録する顧客社員を切り分けるための項目を登録することが出来ます。

顧客社員種別、顧客社員ランクを使って、登録された顧客社員をさまざまな角度で検索出来るようにしてみてください。

1.左側のメニュー[システム管理]から、[顧客社員設定]⇒[顧客社員種別] [顧客社員ランク] [業種]の順にクリ ックします。

| ✿システム管理             |         |         |           |  |  |  |  |
|---------------------|---------|---------|-----------|--|--|--|--|
| $\odot$             |         |         |           |  |  |  |  |
| ▶ ● 共通設定            | ▶ ●共通設定 |         |           |  |  |  |  |
| → ■社員設定             |         |         |           |  |  |  |  |
| ・ ■ 裏客設定 ②次にここをクリック |         |         |           |  |  |  |  |
| ▼ 国 顧客社員設定          |         |         |           |  |  |  |  |
| 顧客社員機能設定            | 顧客社員種別  | 顧客社員ランク | 顧客社員CSV入力 |  |  |  |  |

# 2. +新規をクリックします。

| Ⅲ 顧客社員種別 - 一覧 |    |      |  |  | + 新規 | ⊗戻る |
|---------------|----|------|--|--|------|-----|
| 顧客社員種別名       | 備考 |      |  |  |      |     |
|               |    | 該当なし |  |  |      |     |

#### 3. 権限名やその他の項目を入力します。

| 11 顧客社員種別    | - 登録 |       |  |
|--------------|------|-------|--|
| 顧客社員種別名<br>* |      | 備考    |  |
|              |      | ここは必須 |  |

4. 登録 をクリックします。

#### ◆ポイント

・登録する顧客社員種別や顧客社員ランク、業種の数に上限はありません。

# +まとめて追加をクリックした場合:

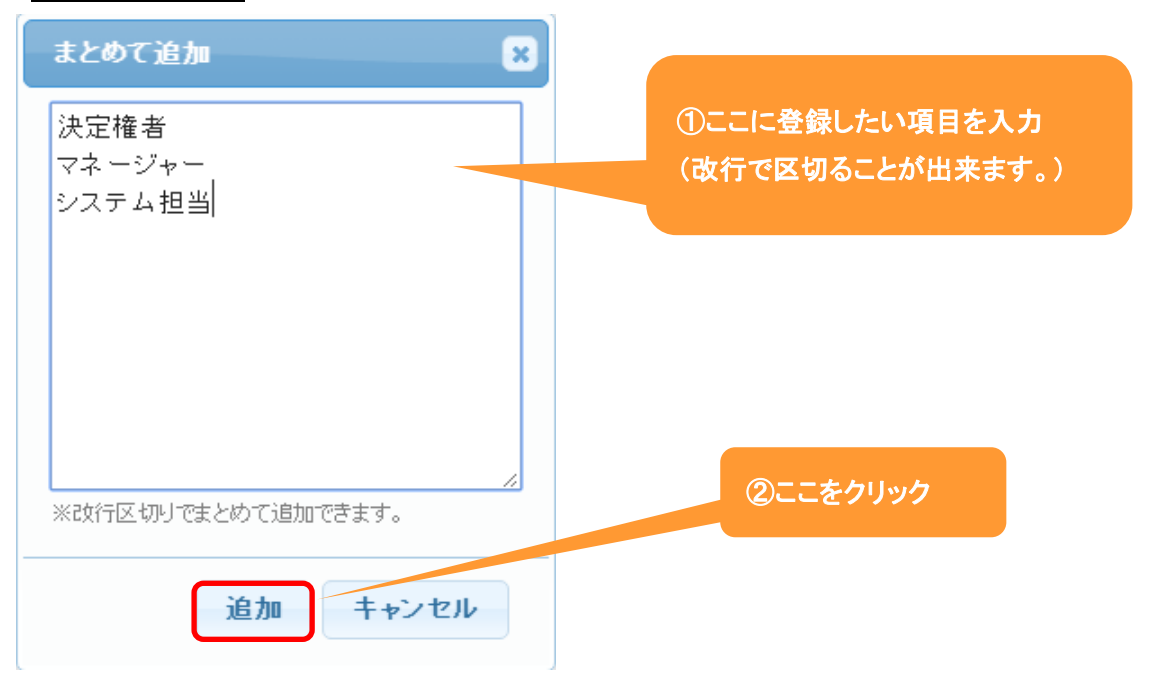

# 最後に 設定 をクリックします。

| ₩顧 | 客社員種 | ②設定 ⊗キャンセル |                  |
|----|------|------------|------------------|
|    | 覧    |            | 3件 + まとめて追加 + 追加 |
|    |      | 顧客社員種別名    | 備考               |
| Ĵj | ×削除  | 決定権者       |                  |
| Ĵ  | ×削除  | マネージャー     |                  |
| ţ  | × 削除 | システム担当     |                  |

### 登録例:顧客社員種別に複数の種別を設定した場合

#### 顧客社員情報ー新規一顧客社員種別の選択肢が増えます。

| ■顧客社員 - 登録 | 禄              |   |         |        | ⑦登録 ※キャンセル |
|------------|----------------|---|---------|--------|------------|
| 顧客社員名*     |                |   | 顧客社員名かな |        |            |
| 顧客         | () +           |   |         |        |            |
| 顧客(サブ)     | (C) + (C)      |   |         |        |            |
| 部署         |                |   |         |        |            |
| 顧客社員種別     | (選択) 🔹         |   | 顧客社員ランク | (選択) ▼ |            |
| 役職         | (選択)           |   | 郵便番号    | B      |            |
| 住所         | 次定権者<br>マネージャー | - |         |        |            |
| 電話番号       | システム担当         | 3 | FAX番号   |        |            |
| 推當雷託悉号     |                | ] | メールアドレス |        |            |

#### 5.顧客社員 CSV 入力

ここでは、顧客社員を CSV で登録する事が出来ます。

#### 1.左側のメニュー[システム管理]から、[顧客社員設定]⇒[顧客社員 CSV 入力]の順にクリックします。

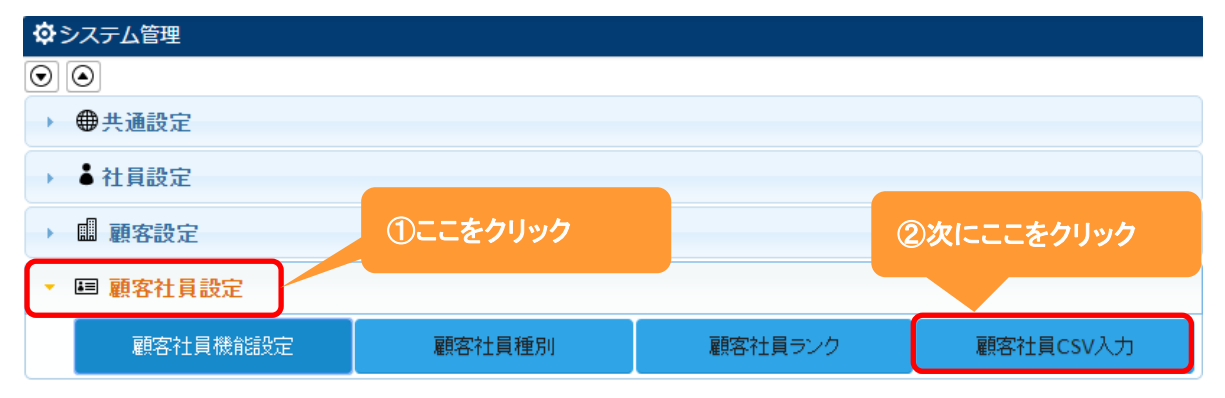

2. ファイルを選択をクリックし、顧客社員 CSV を選択します。

| ₩ 顧客社員CSV入力 |                 | ♪ サンプルCSV出力 | ✔ CSVチェック開始 | 🛃 CSV入力開始 | ⊗キャンセル |
|-------------|-----------------|-------------|-------------|-----------|--------|
| CSVファイル*    | ファイルを選択選択されていませ | ±ん 🛃        |             |           | Ē      |
| 名称の重複       | ● 名称の重複時にエラーとする | ●名称の重複を許可する |             |           |        |

# 3. CSV 入力開始をクリックします。

| ₩ 顧客社員CSV入力 |                  | ま<br>サンプルCSV出力 | ✔ CSVチェック開始 | ▲ CSV入力開始 | ⊗キャンセル |
|-------------|------------------|----------------|-------------|-----------|--------|
| CSVファイル*    | ファイルを選択 顧客社員.csv | Ł              |             |           | E      |
| 名称の重複       | ◉ 名称の重複時にエラーとする  | ◎名称の重複を許可する    |             |           |        |

#### 4.メッセージが表示されます。

| ■ ■ 顧客社員CSV フ                         | <del>ற</del>                 | ⊗戻る  |
|---------------------------------------|------------------------------|------|
| CSVファイル<br>名称の重複                      | 顧客社員.csv<br>名称の重複時にエラーとする    | Ē    |
| ■ 進捗                                  | メッセージ                        | 2/2件 |
| <ul><li>■ エラー一覧</li><li>行番号</li></ul> | ① メッセージ<br>2件のデータをインポートしました。 | 01年  |
|                                       | ОК                           |      |